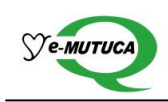

## Guia para cadastro do usuário

# 1) INTRODUÇÃO

O e-mutuca.com.br é uma plataforma para realização de negociações online, onde a empresa e seus clientes podem promover ofertas de compra e venda de sementes, grãos de consumo e insumos agrícolas, bem como gerenciar suas respectivas negociações.

## 2) COMO SE CADASTRAR

#### 2.1 Acessando o sistema

Para acessar o sistema digite o endereço <u>www.e-mutuca.com.br</u> em seu navegador. Para cadastrase clique em "Criar conta gratuita".

| Registro                                                    |  |
|-------------------------------------------------------------|--|
| Se você não possui uma conta, por favor, registre-se agora. |  |
| Criar conta gratuita                                        |  |

#### 2.2 Aceitando o termo de uso

Para poder negociar utilizando a plataforma é necessário concordar com os termos de uso. Clique "Li o termo de uso e Concordo", estiver de acordo.

| Antes de registrar-se, por favor, leia com atenção o termo de uso abaixo:                                         |   |
|----------------------------------------------------------------------------------------------------|---|
| TERMO DE USO DO SERVIÇO ON LINE DA PLATAFORMA DE COMERCIALIZAÇÃO e-sementes - Cooperativa Castrolanda.            |   |
| CONDIÇÕES GERAIS                                                                                                  |   |
| A licença de uso da plataforma online de Comercialização e-sementes é concedida pela empresa O\$alim              | Ξ |
| Agribusiness Ltda para Cooperativa Castrolanda, observados os termos das Condições Gerais abaixo                  |   |
| especificadas:                                                                                                    |   |
| CONDIÇÕES DE USO                                                                                                  |   |
| 1. O presente termo de uso deve ser lido, antes que o usuário realize seu registro.                               |   |
| 2. As informações fornecidas pelo usuário no registro são de sua inteira responsabilidade e deverão               |   |
| corresponder aos dados de faturamento, inclusive para emissão de nota fiscal e de correspondência.                |   |
| 3. Com a manifestação de concordância do usuário em relação aos termos deste instrumento, o mesmo passa a         |   |
| constituir prova da licença de uso que lhe é outorgada.                                                           |   |
| <ol> <li>Cooperativa Castrolanda refere-se aos produtores à Cooperativa Agropecuária Castrolanda LTDA.</li> </ol> |   |
| 5. e-sementes é uma plataforma de comercialização online que tem por função a gestão de negociações,              |   |
| permitindo aos seus usuários ofertarem suas posições de compra (bid) e venda (offer) dos produtos e/ou insumos    | • |
| da Cooperativa Castrolanda e negociá-las até o fechamento ou recusa do negócio. Este serviço online oferece       | 1 |
| Li o termo de uso e Concordo                                                                                      | _ |
|                                                                                                    |   |
| BAIXAR TERMO EM PDF SAIR                                                                                          |   |

### 2.3 Preenchendo o cadastro

Após aceitar o termo de uso, é necessário que você escolha o tipo de conta que deseja criar e, em seguida, preencha todas as informações solicitadas no formulário de cadastro. Estas mesmas informações serão utilizadas nos documentos de formalização das negociações.

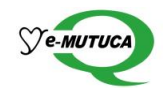

| Organização                       |         |              |                     |
|-----------------------------------|---------|--------------|---------------------|
| Nome da Fazenda ou Comercial:     | CIDADE: |              | TELEFONE:           |
|                                   |         |              |                     |
| Nome do Produtor ou Razão Social: |         | CNPJ ou CPF: | INSCRIÇÃO ESTADUAL: |
|                                   |         |              | ) []                |
| Endereço faturamento              |         |              |                     |
| CEP: ENDEREÇO:                    |         |              |                     |
|                                   |         |              |                     |
| CIDADE:                           | ESTADO: |              |                     |
|                                   | Acre    | •            |                     |
| Endereço correspondência          |         |              |                     |
| CEP: ENDEREÇO:                    |         |              |                     |
|                                   |         |              |                     |
| CIDADE:                           | Estado: | -            |                     |
|                                   | Acie    |              |                     |
| Responsável                       |         |              |                     |
| Nome:                             |         | CPF: TE      | LEFONE:             |
|                                   |         |              |                     |
| EMAIL:                            |         |              |                     |
|                                   | ,       |              |                     |
| Criar minha conta                 |         |              |                     |
| (sine initial sector)             |         |              |                     |

\*Conforme descrito nos termos de uso, seus dados não serão divulgados a terceiros;

Após preencher o cadastro com as informações solicitadas, clique em "Criar minha conta"

#### 2.4 Notificação e ativação de conta

Após a empresa receber seu cadastro, você receberá uma notificação por e-mail, conforme abaixo.

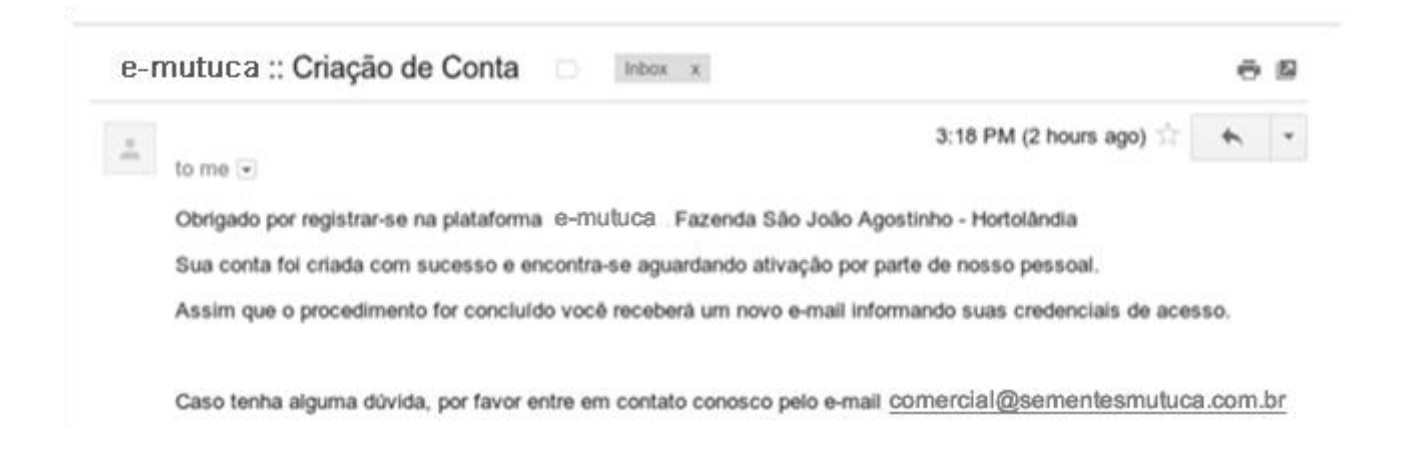

Após a realização de um processo de validação e ativação de sua conta. Você deverá receber outro e-mail, desta vez contendo suas credenciais de acesso.

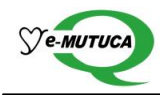

|    | 6:07 PM (2 minutes ano)                                                                                |  | Ι. |  |  |  |  |
|----|----------------------------------------------------------------------------------------------------|--|----|--|--|--|--|
| *0 | to me 🐨                                                                                                |  |    |  |  |  |  |
|    |                                                                                                    |  |    |  |  |  |  |
|    | Obrigado por registrar-se na plataforma e-mutuca , Fazenda São João Agostinho - Hortolândia            |  |    |  |  |  |  |
|    | Sua conta está habilitada. Agora você poderá fazer compras, ofertas, contra-ofertas e fechar negócios. |  |    |  |  |  |  |
|    | Para acessar a plataforma, clique no link abaixo e entre seu e-mail e senha:                           |  |    |  |  |  |  |
|    | Para acessar a platalorna, cilque no link abaixo e entre seu e-mail e serina.                          |  |    |  |  |  |  |
|    | www.e-mutuca.com.br                                                                                    |  |    |  |  |  |  |
|    | www.e-mutuca.com.br                                                                                    |  |    |  |  |  |  |

Caso você tenha digitado seu e-mail corretamente durante o cadastro e não tenha recebido os emails acima citados, verifique sua caixa de spam ou lixo eletrônico, visto que possivelmente seu provedor de e-mails bloqueou tais mensagens.

O desbloqueio do remetente pode facilmente normalizar o recebimento das mensagens.

Caso enfrente outro tipo de problema de acesso à plataforma, favor entrar em contato com a empresa através do e-mail <u>comercial@sementesmutuca.com.br</u>.